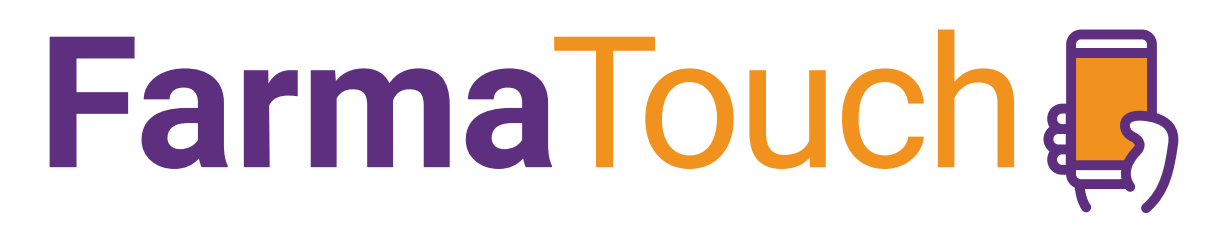

### Conectate con tu farmacia

PRESENTADO POR

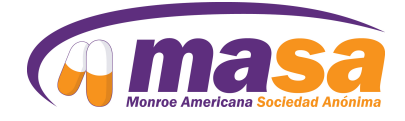

### Instructivo de la aplicación

¿Cómo empezar a usarla? Descripción de funcionalidades principales

**1er ingreso** 

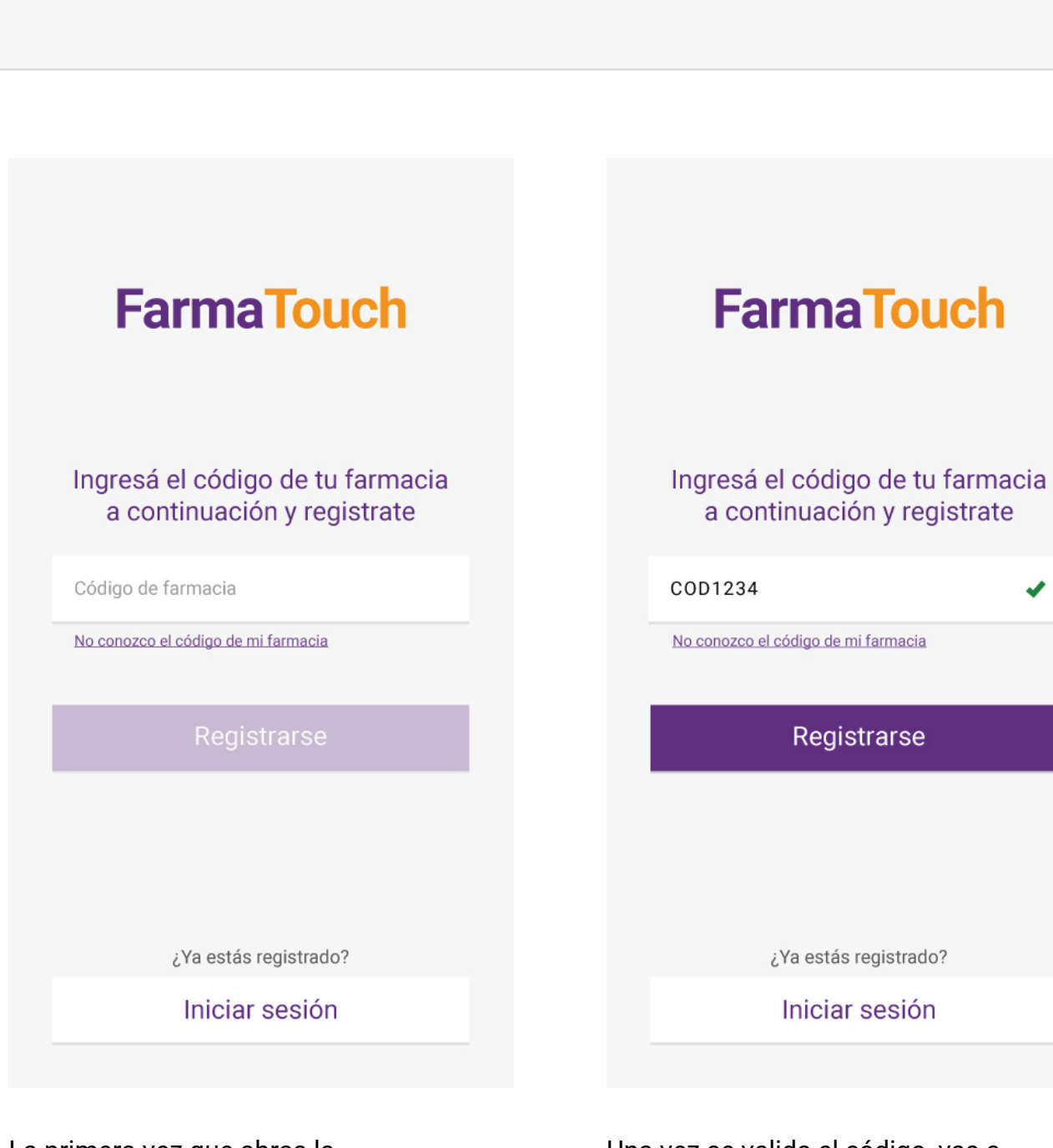

La primera vez que abras la aplicación vas a tener que registrarte. Para eso tenés que ingresar el código de tu farmacia. Es un código numérico y lo podés pedir en el mostrador.

FarmaTouch

# Una vez se valida el código, vas a poder registrarte.

Si el código no es válido, el botón no se va a activar.

1er ingreso

## FarmaTouch -

| <b>FarmaTouch</b>                        | FarmaTouch                               |
|------------------------------------------|------------------------------------------|
| Nombre                                   | Mariana Ramirez                          |
| Fecha de nacimiento                      | 25/06/74                                 |
| Email                                    | mramirez@mail.com                        |
| Password                                 | ****                                     |
| Acepto los <u>Términos y Condiciones</u> | Acepto los <u>Términos y Condiciones</u> |
| Registrarse                              | Registrarse                              |
| ¿Ya estás registrado? Ingresá            | ¿Ya estás registrado? Ingresá            |

#### Completá el formulario.

1. Tus datos: nombre y apellido,

cumpleaños, correo electrónico.

- 2. Elegí tu clave.
- 3. Aceptá los términos y condiciones

Cuando hayas terminado, se activará el botón para que te registres.

Ingreso

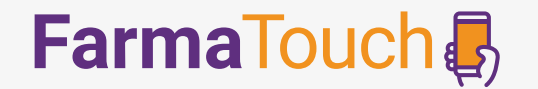

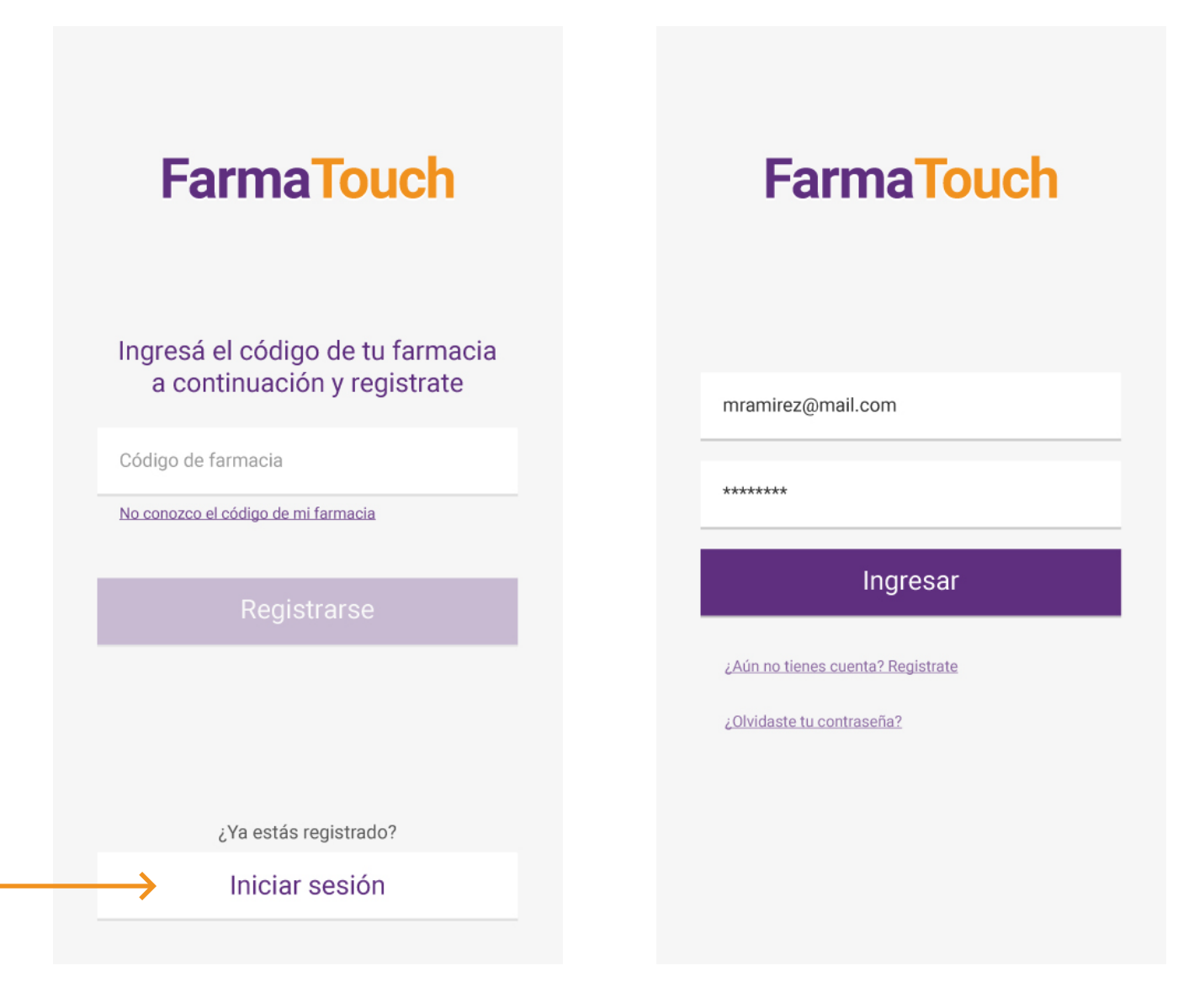

Una vez que ya estés registrado, podrás ir directamente a "Iniciar sesión". Con sólo ingresar tu usuario y clave podrás acceder a tu cuenta.

#### Home

### FarmaTouch

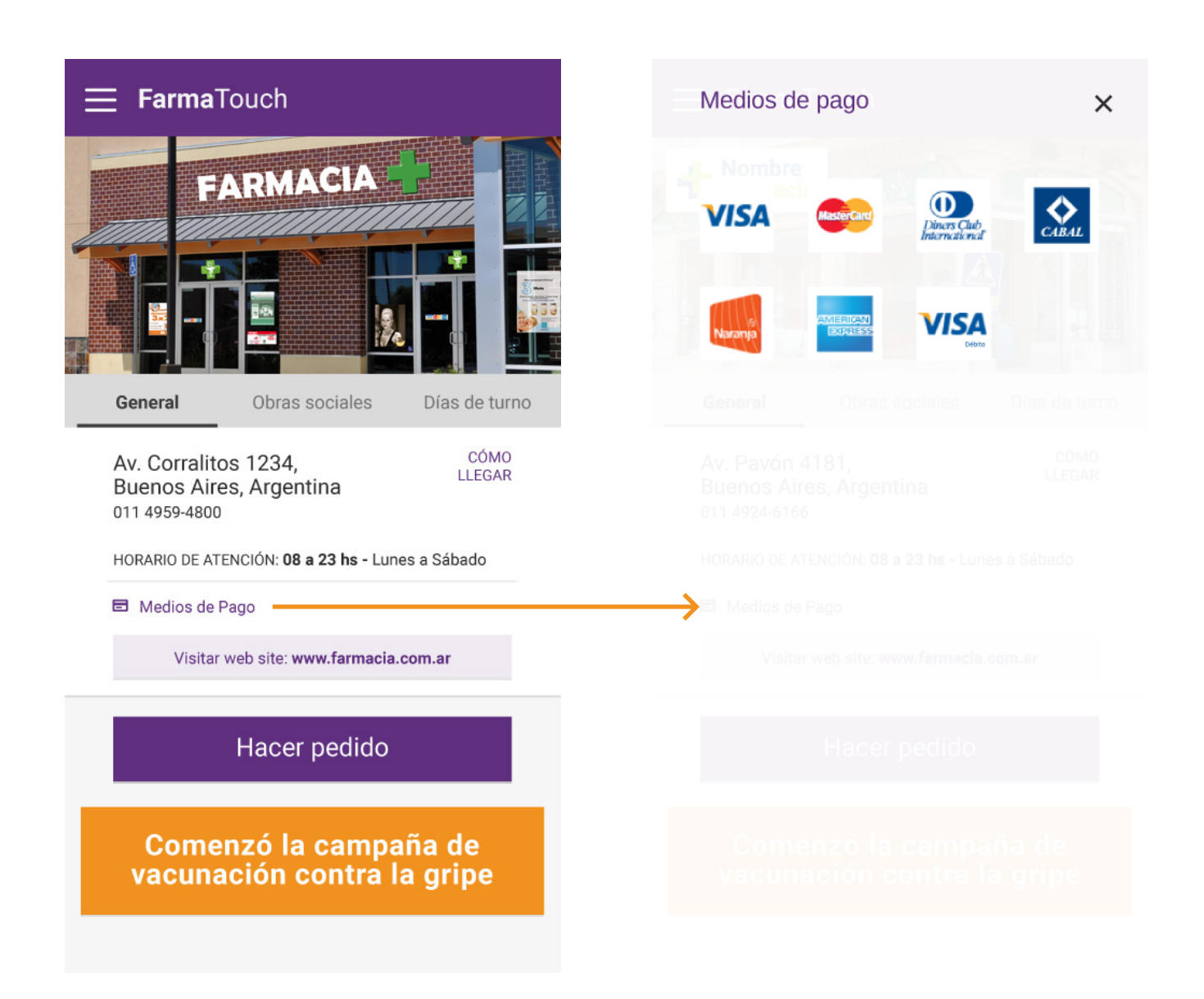

Al ingresar a la aplicación, en el botón "General" de la página principal, podrás acceder a los datos de tu farmacia elegida, conocer las últimas ofertas y avisos, y realizar pedidos.

También podrás consultar cómo llegar a la farmacia desde tu ubicación. El botón "Medios de Pago" te muestra los medios de pago que acepta tu farmacia.

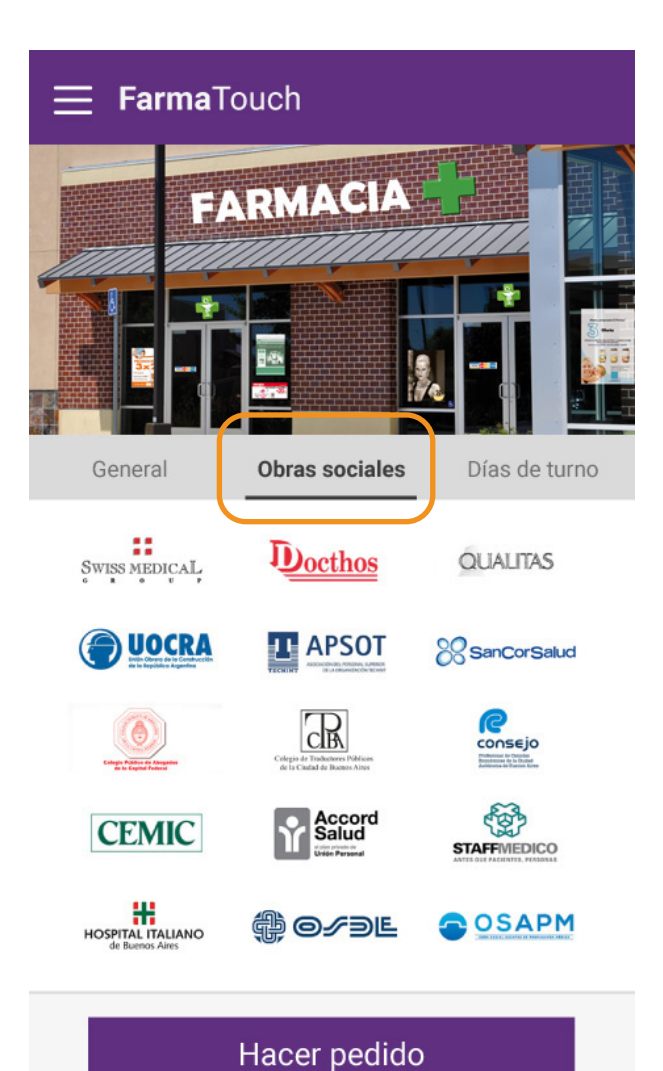

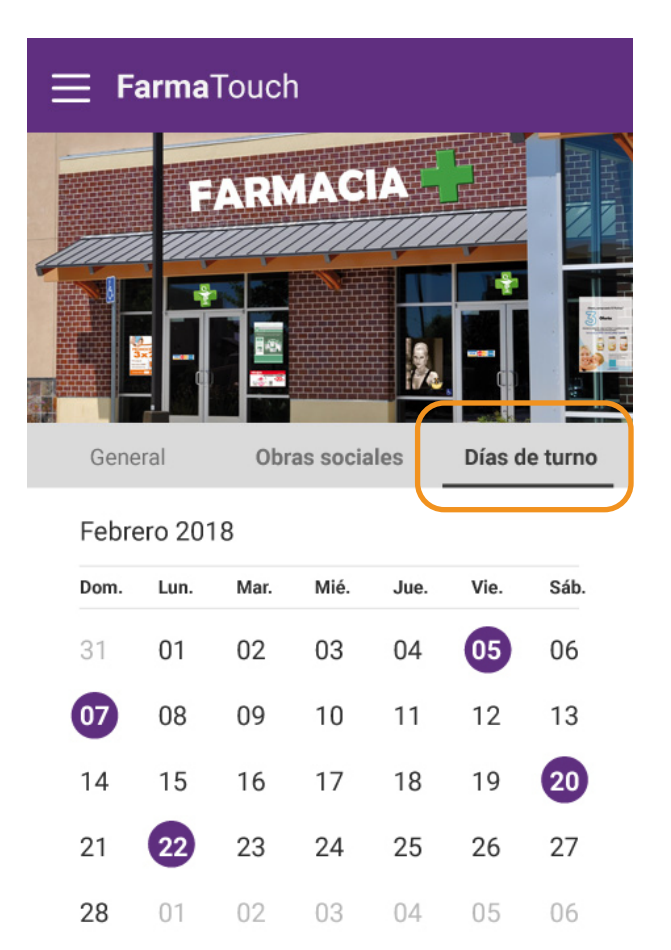

Hacer pedido

Si hacés click en el botón "ObrasHasociales" podrás ver cuáles son laspodobras sociales y prepagas con lasturque trabaja tu farmacia.formacia

Haciendo click en "Días de turno", podrás ver la agenda de días de turno de tu farmacia.

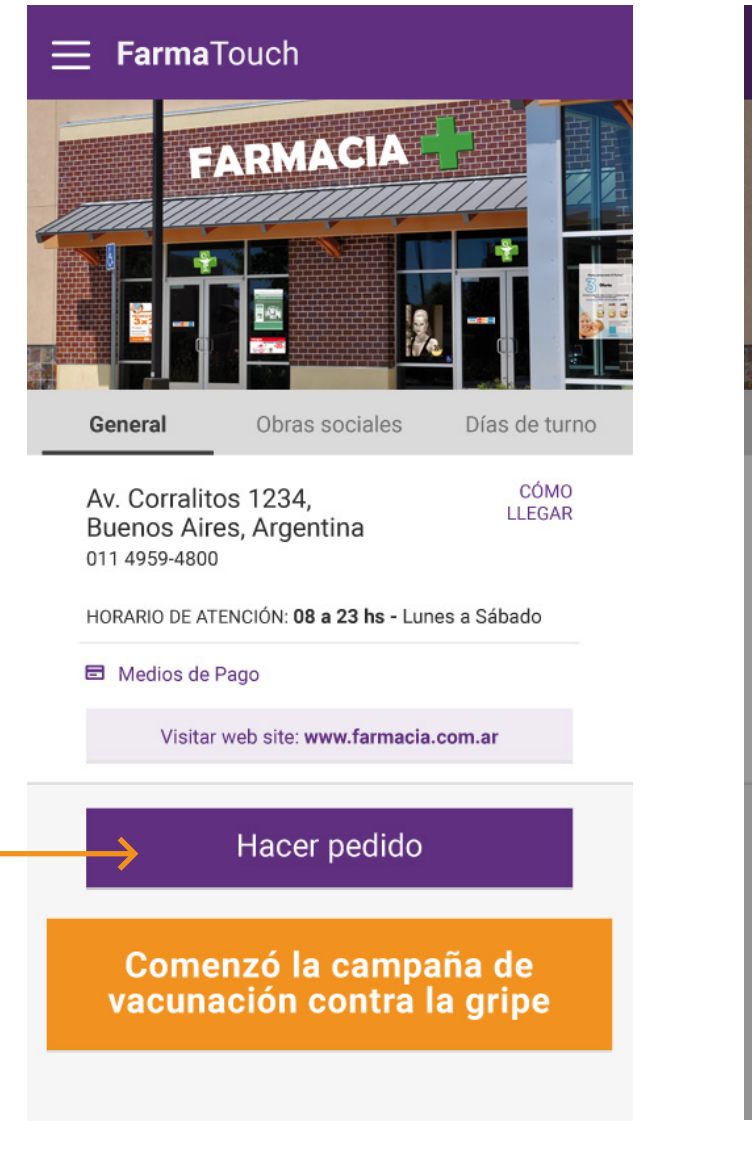

Desde la pantalla de home, hacé click en el botón "Hacer pedido".

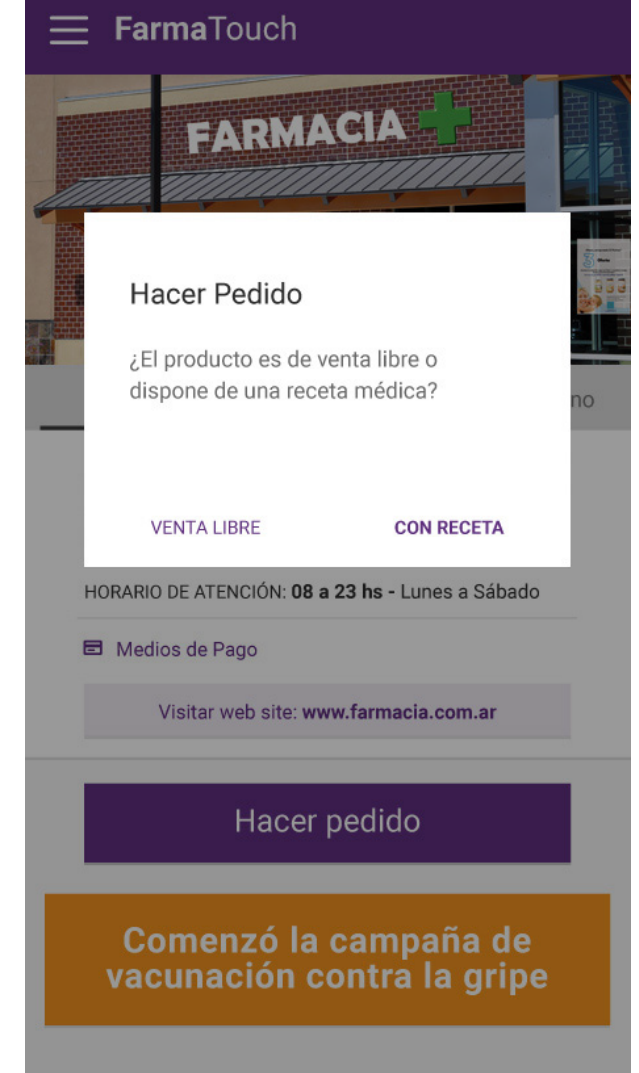

Se abrirá una ventana para que elijas qué tipo de pedido hacer: si son productos de venta libre o productos recetados.

#### Hacer un pedido

## FarmaTouch

| ← Nuevo Pedido                                                   | 🗲 Nuevo Pedido                                                   |
|------------------------------------------------------------------|------------------------------------------------------------------|
| Agregar foto                                                     | Agregar foto *                                                   |
| SACAR FOTO                                                       | SACAR FOTO                                                       |
| Descripción del pedido                                           | Descripción del pedido                                           |
| Nombre del producto * 1                                          | (+) Sumar otro producto                                          |
| (+) Sumar otro producto                                          |                                                                  |
| Comentarios                                                      | Comentarios                                                      |
| Hasta 140 caracteres                                             | Hasta 140 caracteres                                             |
|                                                                  |                                                                  |
| Este pedido esta sujeto a revision farmaceutica<br>Enviar pedido | Este pedido esta sujeto a revision farmaceutica<br>Enviar pedido |
|                                                                  |                                                                  |

#### Productos de venta libre

Indicá el nombre del producto y la cantidad que necesitas; adicionalmente, podés enviar una foto. También podés agregar a tu pedido otros productos de venta libre.

#### Productos de venta con receta

Enviá una foto clara de tu receta que incluya todos los datos de tu cobertura médica, del médico prescriptor y medicación indicada. Además, podrás agregar a tu pedido productos de venta libre

#### Mis pedidos

### FarmaTouch

| E Mis                                                                          | Pedidos                      | +                                        |
|--------------------------------------------------------------------------------|------------------------------|------------------------------------------|
| Activos                                                                        | Recibidos                    | Archivados                               |
| ating wing output                                                              | #31218<br>2 productos        | :                                        |
| Anthony and an and an and an and an and an an an an an an an an an an an an an | <b>#90218</b><br>2 productos | PEDIDO<br>EN PROCESO                     |
|                                                                                | #20218<br>2 productos        | PEDIDO LISTO<br>PARA RETIRAR<br>\$ 48.99 |
| Comenzó la campaña de<br>vacunación contra la gripe                            |                              |                                          |
|                                                                                |                              |                                          |
|                                                                                |                              |                                          |
|                                                                                |                              |                                          |

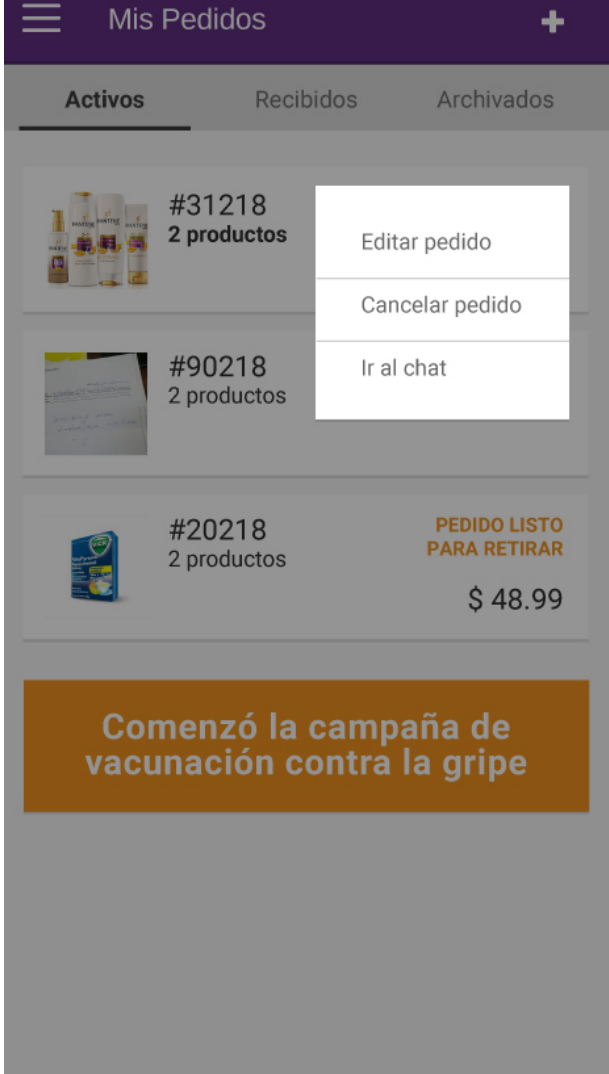

Aquí podés consultar el registro de tus pedidos realizados y el estado de cada uno:

- **Pedidos en proceso:** la farmacia recibió tu pedido y lo está cotizando.

 Pedidos listos para retirar: ya está el pedido armado para que lo vayas a retirar. Si el pedido aún no está confirmado por la farmacia, tendrás habilitado un botón que te permitirá:

- Editar el pedido: si querés agregar algún producto o comentario
- Cancelar el pedido
- **Ir al chat:** si querés hacerle alguna consulta a tu farmacéutico

#### Mis pedidos

÷

## FarmaTouch

| - Pedido 02/02/2018                                                       |                           |
|---------------------------------------------------------------------------|---------------------------|
| Agregar foto                                                              |                           |
| MOSTRAR FOTO SUBIDA                                                       | NUEVA FOTO                |
| Descripción del pedido                                                    |                           |
| Amoxidal 500                                                              | 1                         |
| + Sumar otro producto                                                     |                           |
| Comentarios                                                               |                           |
| hola, me gustaria saber si pu<br>mitad en efectivo y mitad co<br>gracias! | uedo pagar<br>on tarjeta. |
| Este pedido está sujeto a revis                                           | sión farmaceútica         |
| Enviar pedi                                                               | do                        |
|                                                                           |                           |

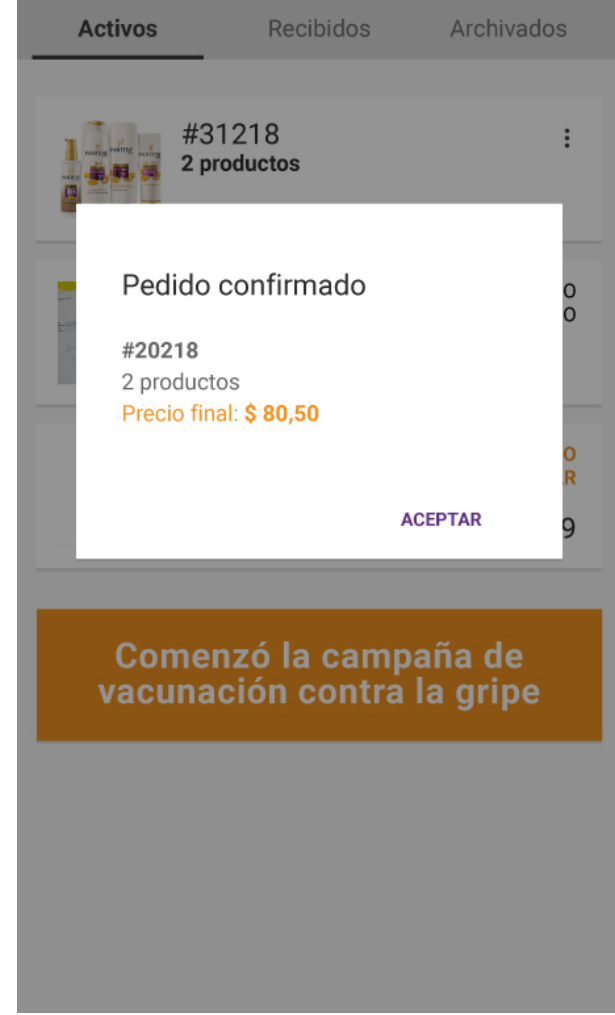

Mis Pedidos

Al editar un pedido verás una pantalla similar a la de "Crear un pedido" en la que podrás hacer los cambios que creas necesarios.

### Cuando la farmacia confirme el pedido verás una notificación en la aplicación.

Mostrará el código de tu pedido, los productos que incluye y el precio final.

| ← Pedido #25698                                                                                                | :                                                                                                    |
|----------------------------------------------------------------------------------------------------|----------------------------------------------------------------------------------------------------|
| Avansalud<br>Fecha 20/05/110<br>Fecha 20/05/110<br>Itidad 20052015-6 Edad 200000000000000000000000000000000000 | - Areses                                                                                                    |
| perenteryl selve<br>I velve folue<br>= Up<br>Recibes: 25/03/2018                                               | The second second secon |
| Descripción del pedido                                                                                         |                                                                                                    |
| PEDIDO CONFIRMADO                                                                                              | \$ 48.99                                                                                                    |
| Nombre producto                                                                                                | x1                                                                                                    |
| Comentarios                                                                                                    |                                                                                                    |

Lorem ipsum dolor sit amet, vim ne partem pericula constituto. Te per enim molestie definitionem

Al ingresar en un pedido que ya está confirmado verás una ficha con la información que enviaste.

| ← Pedido #25698                                                                                           | Editar pedido                                      |
|----------------------------------------------------------------------------------------------------|----------------------------------------------------|
| Avansalud<br>Fecha_2                                                                                      | Cancelar pedido                                    |
| Had <u>Jucicle free</u><br>Had <u>Jucicle free</u><br>Hoo<br>Hoo<br>Hoo<br>Jorcentereyl A<br>Joblie olive | stres 5 dec                                        |
| Recibes: 25/03/2018                                                                                       |                                                    |
| Descripción del pedido                                                                                    |                                                    |
| PEDIDO CONFIRMADO                                                                                         | \$ 48.99                                           |
| Nombre producto                                                                                           | x1                                                 |
| Comentarios<br>Lorem ipsum dolor sit ame<br>constituto. Te per enim mo                                    | et, vim ne partem pericula<br>plestie definitionem |

Haciendo click en el menú de acciones podrás ir al chat de este pedido.

#### Novedades

| N I | <b>~ `</b> | 00 | 00 | 00 |
|-----|------------|----|----|----|
| IN  | nν         | en |    |    |
|     | $\circ$    | Cu | au | 00 |

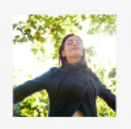

 $\equiv$ 

¿Cómo puedo controlar mi asma? Asma

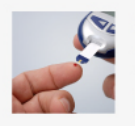

2016: otro año prometedor en tratamientos de diabetes Diabetes

Q

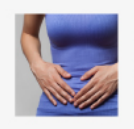

La gastroenteritis por rotavirus y su prevención Gastroenteritis

### Comenzó la campaña de vacunación contra la gripe

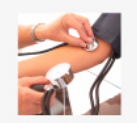

Hipertensión no controlada Hipertension

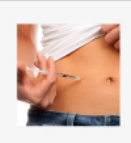

Tratamientos para diabetes: Últimas novedades desde la International Diabetes Fair Diabetes

Aqui encontrarás consejos, notas y novedades sobre el mundo de la salud para mejorar tu calidad de vida.

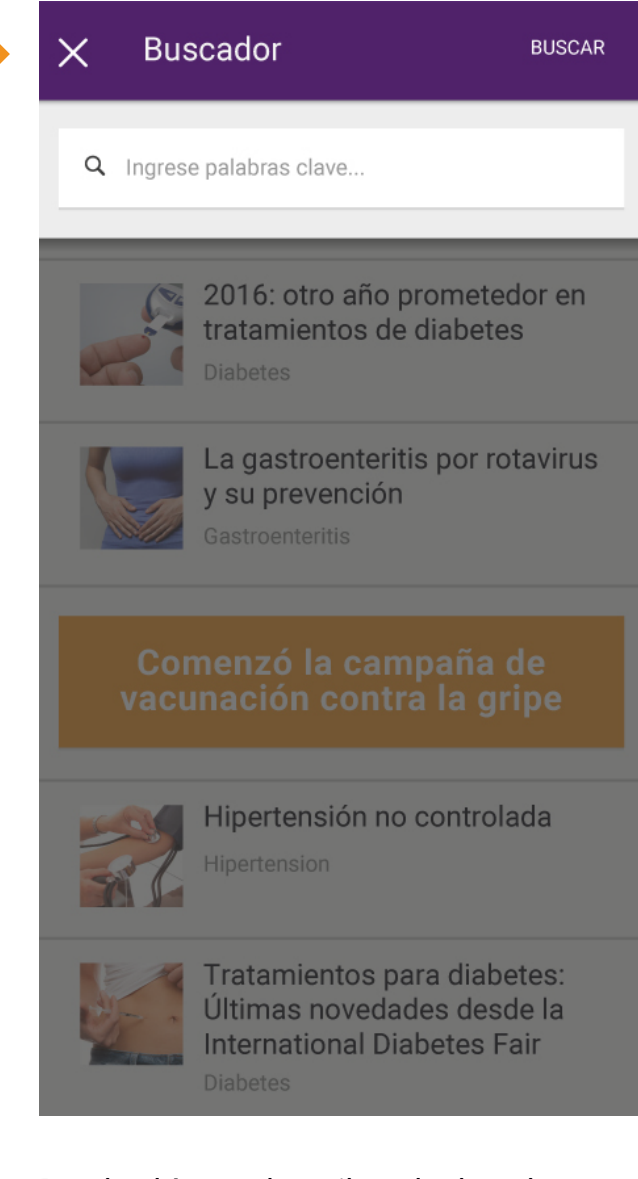

Desde el ícono de arriba a la derecha podrás buscar notas según palabras que recuerdes o temas que te interesen.

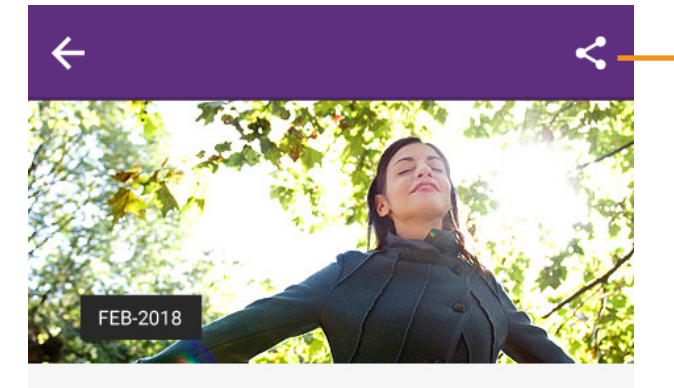

### ¿Cómo puedo controlar mi asma?

Lorem ipsum dolor sit amet, duo diceret euismod civibus ut, vis eros admodum cu. Solet constituam ex ius, ut dicta integre qui, inani euismod pri id. Ex cibo diceret omnesque mei, et has ponderum splendide reprimique. Vis possim melius ceteros cu.

Te eam ferri sanctus, qui quem meliore no. Sit nobis persius incorrupte ei, maiorum aliquando ne vel. Duo ei alii perpetua scribentur, fugit omnes senserit eum in. Unum illum an eum, nec zril noster ei, nam magna philosophia et. Vim an vitae utinam vivendo, in nisl voluptaria definitionem nam.

Equidem fuisset ad eos. In laoreet evertitur has. Et nihil anima re qui, inani euismod pri id. Ex cibo diceret omnesque mei, et has ponderum splendide reprimique. Vis possim melius ceteros cu.

Te eam ferri sanctus, qui quem meliore no. Sit nobis persius incorrupte el maiorum aliquando ne

Al abrir una nota verás que está pensada especialmente para ser leída en tu móvil.

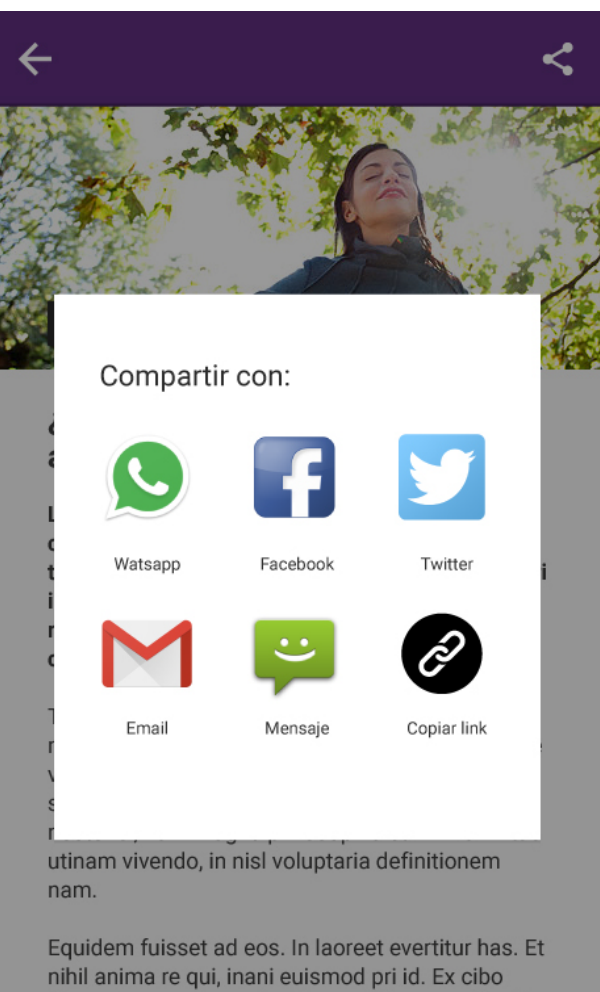

Equidem fuisset ad eos. In laoreet evertitur has. Et nihil anima re qui, inani euismod pri id. Ex cibo diceret omnesque mei, et has ponderum splendide reprimique. Vis possim melius ceteros cu.

Te eam ferri sanctus, qui quem meliore no. Sit nobis persius incorrupte ei maiorum aliquando r

Podrás compartir las notas que sean de tu interés en la plataforma que te resulte más cómoda.

### **Farma**Touch FARMACIA Obras sociales General Días de turno CÓMO Av. Corralitos 1234, LLEGAR Buenos Aires, Argentina 011 4959-4800 HORARIO DE ATENCIÓN: 08 a 23 hs - Lunes a Sábado E Medios de Pago Visitar web site: www.farmacia.com.ar Hacer pedido Comenzó la campaña de vacunación contra la gripe

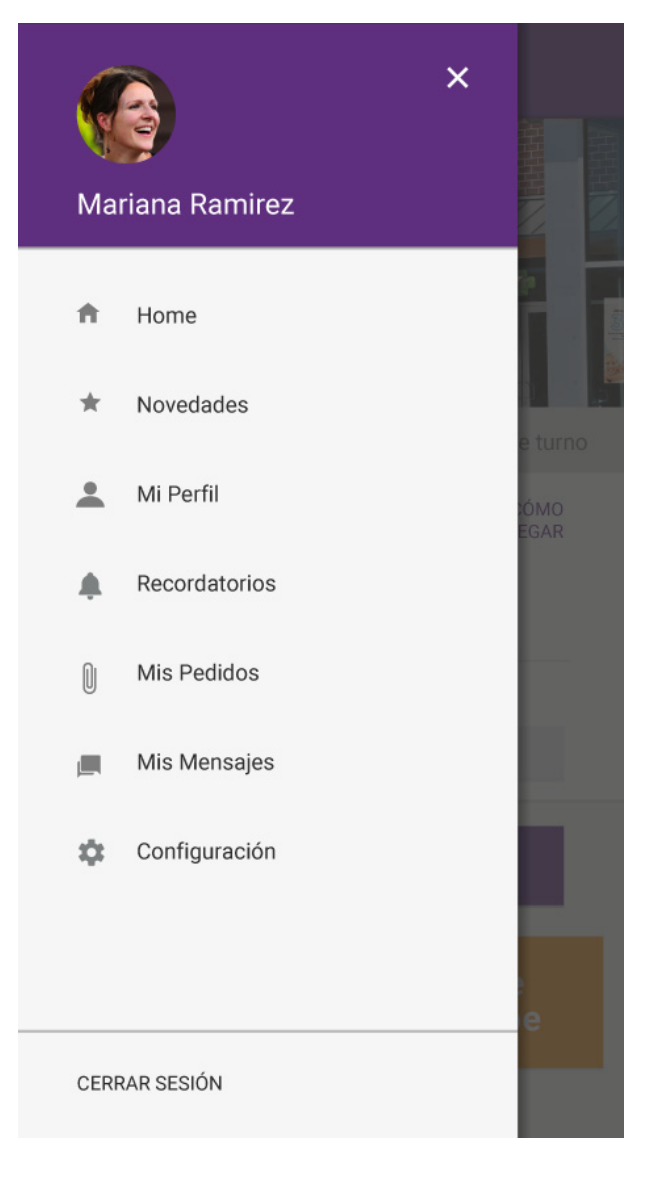

## Este icono despliega el menú de la aplicación.

De ahí podrás acceder rápidamente a la sección que necesites. En el menú encontrarás los accesos más importantes y verás alertas en las secciones que tengan novedades.

#### Menú

| 🗮 Mi perfil     |                     | GL      | JARDAR |
|-----------------|---------------------|---------|--------|
| General         | Grupo familiar      | Direc   | ciones |
| Сам             | BIAR FOTO DE PERFIL |         |        |
| Mariana Ram     | irez                |         |        |
| 12.345.678      |                     |         |        |
| 25/06/74        |                     |         |        |
| Género          | Fer                 | nenino  | •      |
| Provincia       | Bueno               | s Aires | •      |
| Barrio          |                     | Boedo   | v      |
| Obra social     |                     | OSDE    | v      |
| Plan            |                     | 210     | v      |
| Modificar email | y/o contraseña      |         |        |

| - Modificar datos                                         |
|-----------------------------------------------------------|
| Cambiar email                                             |
| Cambiar contraseña                                        |
| Ingresa tu contraseña actual para efectuar<br>los cambios |
| Contraseña actual *                                       |
|                                                           |
|                                                           |
|                                                           |
|                                                           |
|                                                           |
| Guardar cambios                                           |

En esta pantalla se ve tu perfil, donde podrás actualizar y sumar nueva información.

Completá la información de tu perfil así tu farmacia podrá conocerte más, seleccionar ofertas para vos y saber qué descuentos tiene que aplicarte en cada pedido. Si ingresás en "Modificar email o contraseña" tendrás que ingresar tu contraseña actual correctamente para que se active el botón de "Guardar cambios".

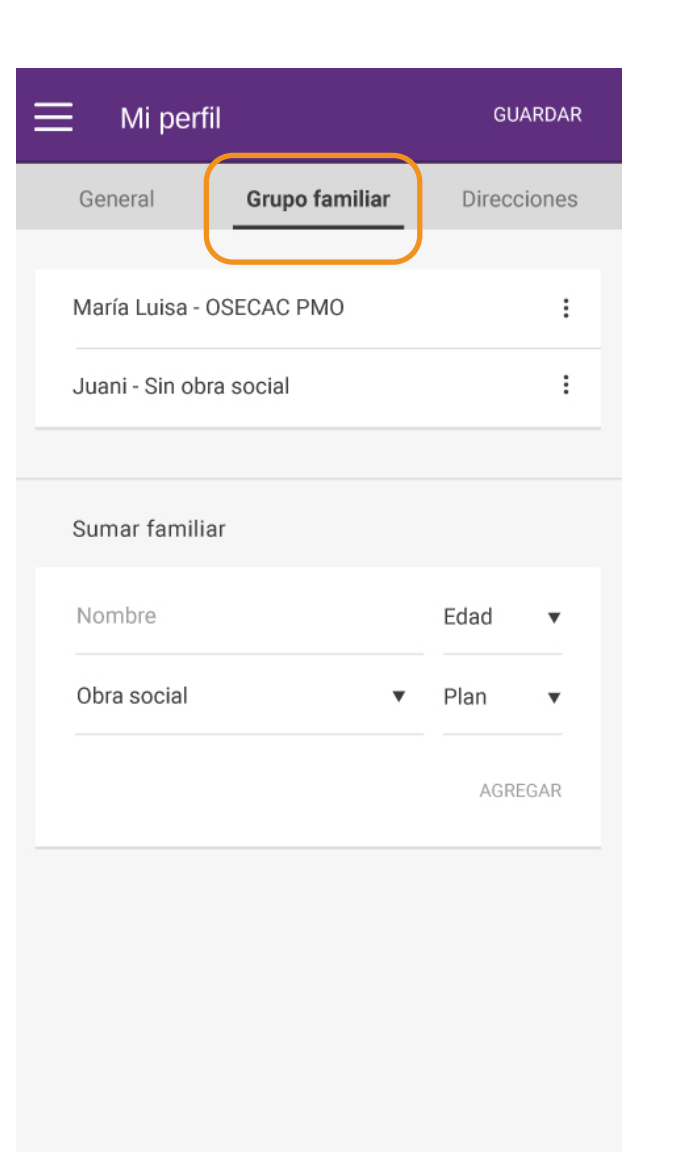

| ➡ Mi perfil      |                   | GUARDAR     |
|------------------|-------------------|-------------|
| General          | Grupo familiar    | Direcciones |
| Av. Rivadavia 12 | 234 (1033)        | :           |
| Av. Reconquista  | a 772 (1870)      | :           |
|                  |                   |             |
| Sumar direcció   | n                 |             |
| Calle            |                   | Número      |
| Piso/departam    | Piso/departamento |             |
| Ciudad, Provinc  | ia                |             |
|                  |                   | AGREGAR     |
|                  |                   |             |
|                  |                   |             |
|                  |                   |             |
|                  |                   |             |

En la sección de "Grupo familiar" podrás ver y crear cuantos perfiles necesites para registrar la cobertura médica y plan de cada uno. Con estos perfiles también podrás programar recordatorios para la toma de medicamentos. En la parte de "Direcciones" podrás guardar tus direcciones y crear nuevas.

| Recordatorios                                                          | ·> < | Nuevo recordatorio      |               |
|------------------------------------------------------------------------|------|-------------------------|---------------|
| Amoxicilina 500                                                        |      | Horario *               |               |
| Recordatorio p/Juani 08:30                                             |      | Repetir                 | Diariamente 🔻 |
| Dipirona Jarabe<br>Una medida de 20ml<br>Recordatorio p/Maria Luisa    |      | Nombre de medicamento * |               |
|                                                                        |      | Descripción             |               |
| Comenzó la campaña de<br>vacunación contra la gripe<br>Más información |      | Familiar                | Seleccione 🔻  |
|                                                                        |      |                         |               |
|                                                                        |      |                         |               |
|                                                                        |      |                         |               |
|                                                                        |      |                         | _             |
|                                                                        |      |                         |               |
|                                                                        |      |                         |               |

### Desde aquí podrás administrar y crear tus recordatorios y los de tu grupo familiar.

También podrás desactivarlos temporalmente o borrarlos.

### Para crear un nuevo recordatorio deberás completar el horario y la repetición junto con la información del medicamento.

Cuando hayas completado los campos obligatorios se activará el botón de "Crear recordatorio".

#### **Recordatorios**

# FarmaTouch

| Recordatorios                                                       | +                | <b>⊟ Farma</b> Touch                                              |
|---------------------------------------------------------------------|------------------|-------------------------------------------------------------------|
| Amoxicilina 500<br>16 comprimidos<br>Recordatorio p/Juani           | 08:30            |                                                                   |
| Vitaminas Doble Acción<br>Vitamina C + Zinc - 15 comprimidos        | 23:20<br>Semanal | Recordatorio 23:20 Vitaminas Doble Acción Vitamina C + Zinc       |
| Dipirona Jarabe<br>Una medida de 20ml<br>Recordatorio p/Maria Luisa | 16:00<br>Diaria  | CERRAR<br>HORARIO DE ATENCIÓN: <b>08 a 23 hs - Lunes a Sábado</b> |
|                                                                     |                  | E Medios de Pago                                                  |
| Comenzó la campaña<br>vacunación contra la o<br>Más información     | a de<br>gripe    | Visitar web site: www.farmacia.com.ar                             |
|                                                                     |                  | Hacer pedido                                                      |
|                                                                     |                  | Comenzó la campaña de                                             |
|                                                                     |                  |                                                                   |

Cuando lo hayas creado aparecerá junto a los demás recordatorios.

Hacer pedido

Las recordatorios se verán de esta forma en el momento elegido.

| ☰ Mensajes                                                                                                    | Q                  |
|----------------------------------------------------------------------------------------------------|--------------------|
| Nombre Farmacia                                                                                                    |                    |
| Hola Mariana podes retirar tu pedido<br>directamente en la farmacia<br>acercandote al mostrador de la caja                           | 10.35              |
| Gracias por tu compra                                                                                                    | 19.40              |
| Tu pedido 12/02/18 fue confirmad     Tu pedido 12/02/18 está listo para re     Tu pedido 12/02/18 está listo para re     Mariana Ram | o<br>tirar<br>irez |
| Hola! podria ir a buscarlo ahora?                                                                                                    | 08.15              |
| estoy cerca de la farmacia y me<br>convendria, espero confirmaciór                                                                   | n<br>08.18         |
|                                                                                                    |                    |
| → Nuevo mensaje                                                                                                    | >                  |
|                                                                                                    |                    |

En esta página verás las conversaciones que hayas tenido con tu farmacia.

Podrás ingresar nuevos mensajes en el campo blanco de abajo.

| Ξ | Configuración            | GUARDAR              |
|---|--------------------------|----------------------|
|   | Notificaciones y alertas |                      |
|   | Novedades                | No recibir alertas 🔻 |
|   | Recordatorios            | Alertas en la app 🔻  |
|   | Mis pedidos              | Alertas en la app 🔻  |
|   | Mis mensajes             | Alertas por email 🔻  |
|   |                          |                      |
|   |                          |                      |
|   |                          |                      |

| E Configuración          | GUARDAR              |
|--------------------------|----------------------|
| Notificaciones y alertas |                      |
| Novedades                | No recibir alertas 🔹 |
| Deserdatorica            | Alertes en la enn 📼  |
| Novedades                |                      |
| O No recibir alerta      | S                    |
| Alertas en la app        | 0                    |
| O Alertas por ema        | il                   |
| CANCELAR                 | ок                   |
|                          |                      |
|                          |                      |
|                          |                      |
|                          |                      |

### En esta página vas a poder configurar cómo querés recibir las alertas de la aplicación.

Se envían en cuatro ocasiones: si hay nuevas noticias disponibles, en el horario de tus recordatorios, en los cambios de los pedidos que hayas enviado o si recibiste un mensaje de tu farmacia.

### Al hacer click en alguna de estas secciones vas a poder elegir las opciones de alertas.

Podrás recibir las alertas dentro de la aplicación, con un email o no recibir alertas.